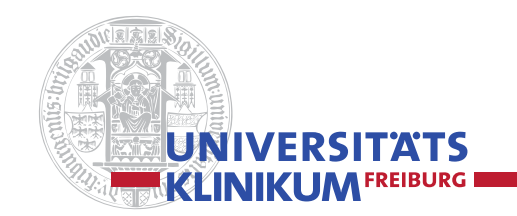

Akademie für medizinische Berufe Fachbereich Fortbildung https://uniklinik-freiburg.de/ fortbildung/anmeldung/Organisation

fortbildung@uniklinik-freiburg.de

Telefon +49 761 270-22999 Telefax +49 761 270-9622999

Letzte Aktualisierung: 04/2020

Anleitung Anmeldung für Mitarbeitende des

**Online-Katalog Fachbereich Fortbildung** 

**Universitätsklinikums Freiburg** 

Mitarbeitende des Universitätsklinikums Freiburg können sich mit Ihrer LDAP-Kennung über unseren Fortbildungskatalog **im Intranet** anmelden. Dabei gehen Sie wie folgt vor:

### Schritt 1

Sie gelangen entweder über den blauen Button **Fortbildungskatalog** in der rechten Spalte oder über diesen Link <u>https://fortbildungskatalog.uniklinik-freiburg.de/</u> auf den Fortbildungskatalog.

### Schritt 2

Im Fortbildungskatalog gehen Sie oben rechts auf **Login**.

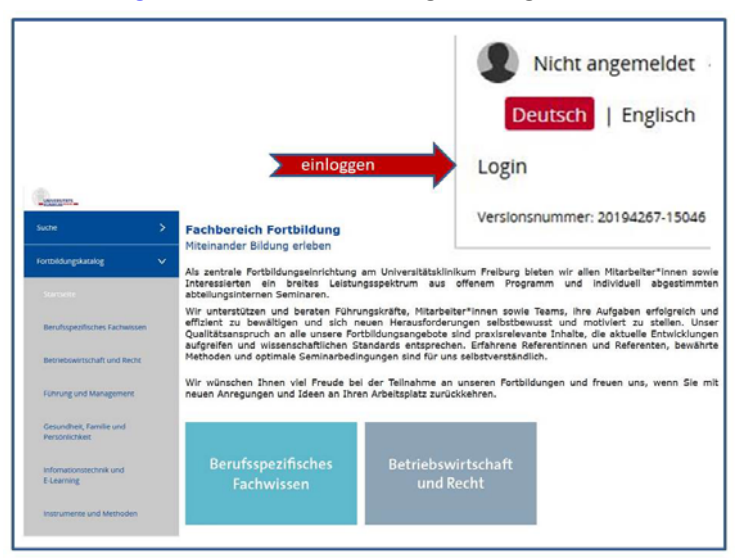

#### Schritt 3

Es erscheint eine Anmeldemaske. Melden Sie sich dort mit Ihrer LDAP-Kennung an.

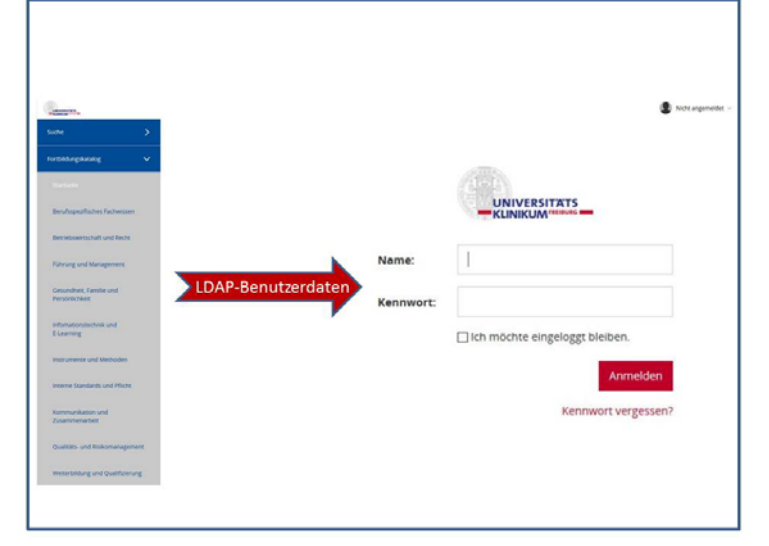

# Schritt 4

Klicken Sie den gewünschten Themenbereich und anschließend die entsprechende Unterkategorie an. Daraufhin sehen Sie eine Übersicht aller Fortbildungen in dieser Kategorie. Wenn Sie z.B. den Themenbereich **Berufsspezifisches Fachwissen** und die Unterkategorie **Medizin in Diagnostik und Therapie** auswählen, erhalten Sie folgende Übersicht:

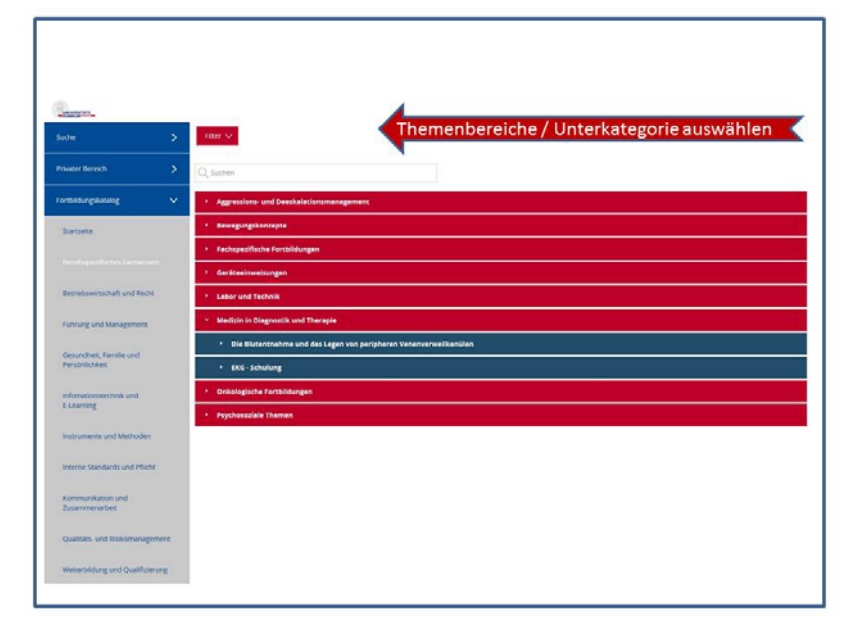

# Schritt 5

Wenn Sie die gewünschte Fortbildung aufklappen, werden Ihnen alle künftigen Termine dieser Fortbildung angezeigt einschließlich der Angaben zum Termin, wie Dauer und Stand der Buchung.

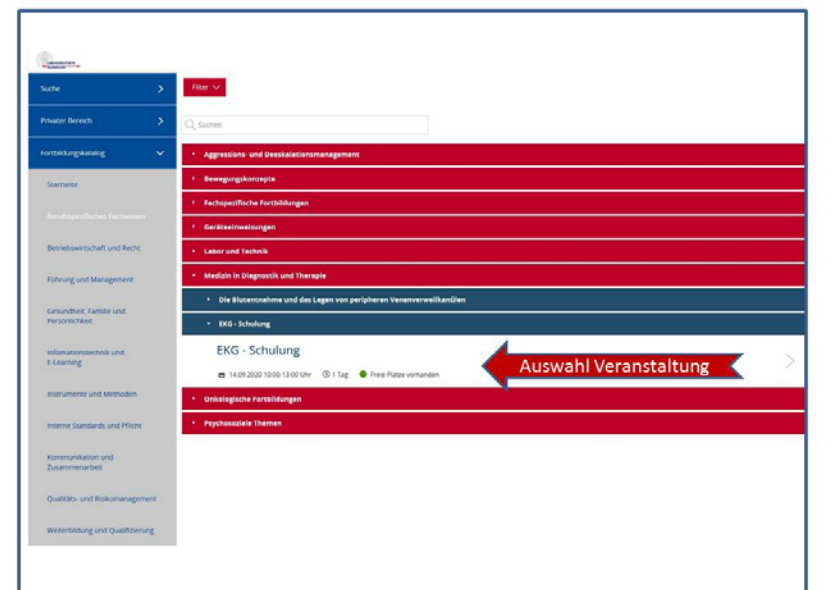

#### Schritt 6

Nun können Sie die für Sie passende Fortbildung anklicken, es werden Ihnen alle Details zu diesem Termin bzw. zu dieser Fortbildung angezeigt.

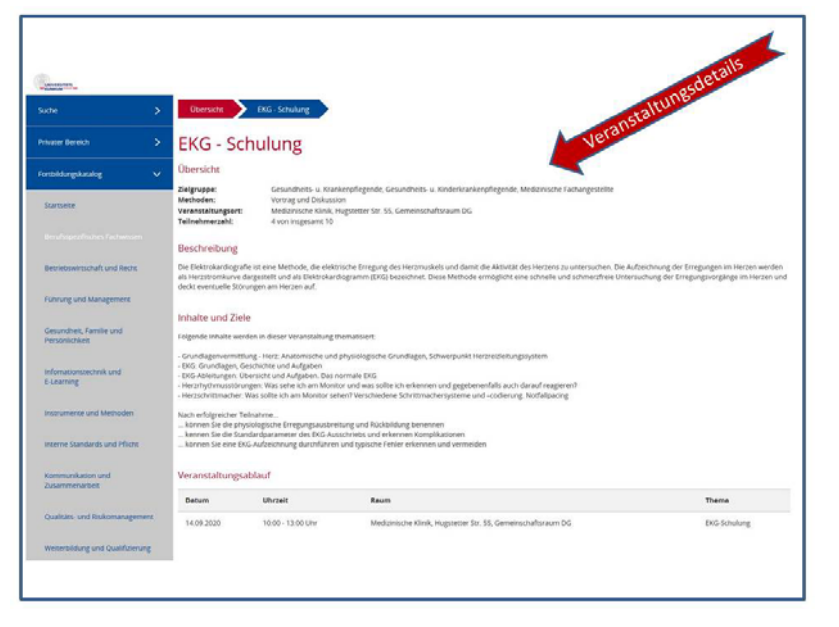

# Schritt 7

Wenn Sie die Informationen zur Fortbildung gelesen haben und der Termin sowie die Inhalte passend sind, können Sie sich über die Schaltfläche **Anmelden** unten rechts registrieren.

| Detum                                   | Uhrzeit           | Reum                                                          | Thema        |
|-----------------------------------------|-------------------|---------------------------------------------------------------|--------------|
| 14.09.2020                              | 10:00 - 13:00 Uhr | Medizinische Klinik, Hugstetter Str. 55, Gemeinschaftsraum DG | EKG-Schulung |
| Jozenten                                |                   |                                                               |              |
| Gottfried Moser                         |                   |                                                               |              |
| Fachpflegekraft,<br>Anaesthesiologie Ze | entral-OP u. Aufw |                                                               |              |
|                                         | Weiterlesen 🗸     |                                                               |              |
|                                         |                   | Kursanmeldung                                                 | Anmelden     |

# Schritt 8

Es öffnet sich das Anmeldeformular, welches automatisch mit Ihren Daten ausgefüllt ist. Da eine kostenfreie Teilnahme an einer internen Fortbildung nur in Absprache mit der/dem Vorgesetzten erfolgen kann, müssen Sie uns versichern, dass diese Absprache stattgefunden hat. Dies können Sie uns bestätigen, indem Sie einen Haken bei **Einverständnis der/des Vorgesetzten** setzen. Anschließend klicken Sie auf **Abschicken**.

| Obersicht | EKG-Schulung Anmeldung              | ständnis                                 |                                                                                                    |
|-----------|-------------------------------------|------------------------------------------|----------------------------------------------------------------------------------------------------|
| Anrede    | Frau 🗸                              | Vorname                                  |                                                                                                    |
| Nachname  |                                     | Einverständis der/des<br>Vorgesetzten: * | Die Teilnahme dient fachlichen Zwecken und liegt im diens<br>lichen interesse. Ich bestätige, dass ich die Genehmigung |
| E-Mail *  | NN.MUSTERMANN@UNIKLINIK-FREIBURG.DE |                                          | пенена тодорскиот опдоток пнос.                                                                                        |
|           | > verbi                             | ndliche Anmelo                           | lung Abschicken                                                                                                    |

#### Schritt 9

Sobald Sie die Anmeldung abschicken erhalten Sie eine Bestätigung vom System und wenige Minuten später eine Bestätigung per E-Mail.

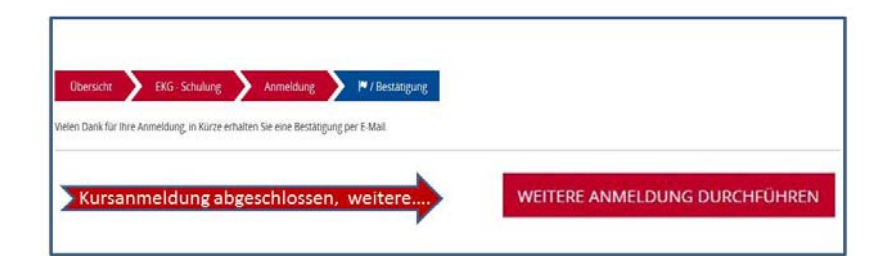